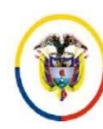

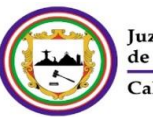

Juzgados Civiles de Ejecución de Sentencias Cali – Valle del Cauca

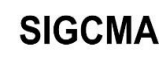

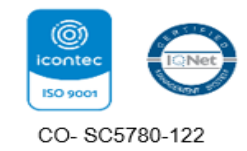

AREA DE GESTION DOCUMENTAL

# DESARCHIVO y REARCHIVO EXPEDIENTES

PAPAAREX11-IN4ELABORÓ<br/>LÍDER DEL PROCESOAPROBÓ<br/>COMITÉ DEL SIGCMA ESPECIALIDADREVISÓ<br/>COORDINADOR NACIONAL DEL<br/>SIGCMAVERSIÓN<br/>01CÓDIGO<br/>FECHA<br/>21-03-2022FECHA<br/>25-03-2022FECHA<br/>25-03-2022FECHA<br/>25-03-2022

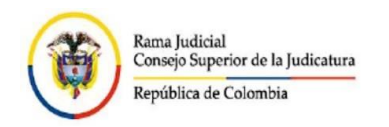

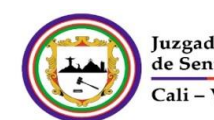

Juzgados Civiles de Ejecución de Sentencias Cali – Valle del Cauca

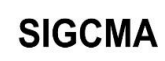

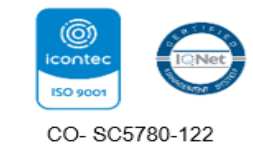

TABLA DE CONTENIDO

| INTRODUCCIÓN |                               |
|--------------|-------------------------------|
| OBJETIVO     | iError! Marcador no definido. |
| ALCANCE      | iError! Marcador no definido. |
| DEFINICIONES |                               |
| DESCRIPCIÓN: | 4                             |
| BIBLIOGRAFÍA | 9                             |

| PAPAAREX11-IN4 | ELABORÓ<br>LÍDER DEL PROCESO  | APROBÓ<br>COMITÉ DEL SIGCMA ESPECIALIDAD | REVISÓ<br>COORDINADOR NACIONAL DEL<br>SIGCMA |  |  |
|----------------|-------------------------------|------------------------------------------|----------------------------------------------|--|--|
| VERSIÓN<br>01  | CÓDIGO<br>FECHA<br>21-03-2022 | FECHA<br>25-03-2022                      | FECHA                                        |  |  |

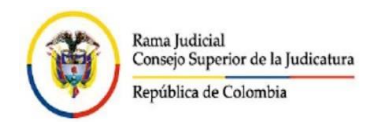

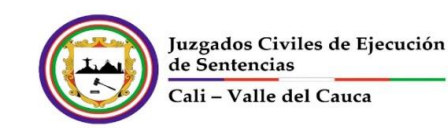

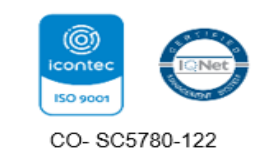

## INTRODUCCION

El área de gestión documental cuenta con tres secciones claramente definidas así:

- Registro y direccionamiento de memoriales
- Archivo definitivo de expedientes
- Archivo de gestión (expedientes activos)

A fin de sistematizar la información concerniente al ingreso y egreso de expedientes del archivo físico, se ha fijado el siguiente protocolo de trabajo, donde además se indican las personas encargadas de alimentar la base de datos:

**OBJETIVO DEL PROCEDIMIENTO**: Establecer las responsabilidades, directrices y actividades, que deben observar los servidores judiciales para el desarchivo y re archivo de los expedientes físicos.

## ALCANCE DEL PROCEDIMIENTO:

|                                | - Recepción de expedientes, una vez surtido      |
|--------------------------------|--------------------------------------------------|
| ACTIVIDAD CON LA QUE SE DA     | el trámite que dio lugar al desarchivo,          |
| INICIO AL PROCEDIMIENTO        | indistinta su procedencia.                       |
|                                | - Generar listado una vez por semana de          |
|                                | aquellas actuaciones de GDO Desarchivar y        |
|                                | GDO devolver archivo central. Vía                |
|                                | INTRANET                                         |
|                                | - La actividad está a cargo de 2 AA5.            |
|                                | Oficina de Apoyo para los Juzgados Civiles       |
| DEPENDENCIA (S) QUE DA (N)     | Municipales de Ejecución de Sentencias de Cali y |
| INICIO AL PROCEDIMIENTO        | sus Juzgados.                                    |
| ACTIVIDAD CON LA QUE FINALIZA  | - Entrega del expediente al usuario solicitante  |
| EL PROCEDIMIENTO               | - Devolver a la caja dispuesta para ubicación    |
|                                | definitiva en Archivo Central.                   |
|                                | _                                                |
| DEPENDENCIA QUE FINALIZA EL    | Área de Gestión Documental – Sección de Archivo  |
| PROCEDIMIENTO                  |                                                  |
| DEPENDENCIAS EN LAS QUE TIENE  | Oficina de Apoyo para los Juzgados Civiles       |
| ALCANCE EL PROCEDIMIENTO       | Municipales de Ejecución de Sentencias de Cali y |
| (ADMINISTRATIVAS Y JUDICIALES) | sus juzgados                                     |

#### DEFINICIONES

**Correo Electrónico:** Un correo electrónico es un servicio de red que permite a los usuarios enviar y recibir mensajes mediante redes de comunicación electrónica. El término «correo electrónico» proviene de la analogía con el correo postal: ambos sirven para enviar y recibir mensajes, y se utilizan «buzones» intermedios. (definición extraída de <u>Wikipedia</u>).

Sistema de Información Judicial Colombiano (Justicia XXI): Herramienta computacional que permite registrar y almacenar los registros de las actuaciones dentro de un proceso judicial.

| PAPAAREX11-IN4 | ELABORÓ<br>LÍDER DEL PROCESO  | APROBÓ<br>COMITÉ DEL SIGCMA ESPECIALIDAD | REVISÓ<br>COORDINADOR NACIONAL DEL<br>SIGCMA |  |
|----------------|-------------------------------|------------------------------------------|----------------------------------------------|--|
| VERSIÓN<br>01  | CÓDIGO<br>FECHA<br>21-03-2022 | FECHA<br>25-03-2022                      | FECHA                                        |  |

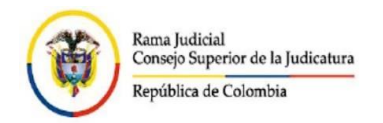

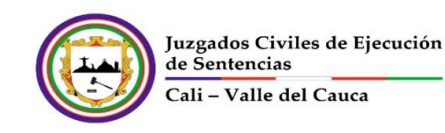

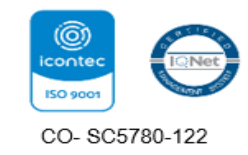

Dentro del Sistema de Información "Justicia XXI" se cuenta entre otros aspectos con:

Actuación: Es el texto o escrito que se selecciona el cual permite identificar el área que va a realizar la actividad o la tarea de acuerdo a las órdenes dadas por los Jueces en sus providencias.

Anotación: Texto que se escribe para identificar la tarea realizada por la respectiva área o sección.

**Ubicación:** Información que se selecciona para dar cuenta del sitio donde se encuentra el expediente en lo que tiene que ver con su conformación documental de manera física.

**Expediente:** unidad documental compleja formada por un conjunto de documentos generados orgánica y funcionalmente por una instancia productora en la resolución de un mismo asunto. (Definición extraída de: Procedimiento Elaboración, implementación y actualización de Tablas de Retención Documental – CENDOJ). Este expediente puede ser completamente electrónico, físico o la combinación de los dos, denominado híbrido.

**Tabla de retención documental (TRD)**: listado de series, con sus correspondientes tipos documentales, a las cuales se asigna el tiempo de permanencia en cada etapa del ciclo vital de los documentos. (Definición extraída de: Procedimiento Elaboración, implementación y actualización de Tablas de Retención Documental – CENDOJ).

**Archivo de gestión**: archivo de la oficina productora de los documentos (dependencia administrativa o despacho judicial) que reúne su documentación en trámite, sometida a continua utilización y consulta. (Definición extraída de: Procedimiento Elaboración, implementación y actualización de Tablas de Retención Documental – CENDOJ).

**ONE DRIVE:** Herramienta ofimática de tipo colaborativo en donde la información se registra en la nube.

## DESCRIPCION

Esta labor se debe realizar de la siguiente manera:

1. Se ubica el proceso en el aplicativo Justicia XXI

| X | 🛅 UniSoftware Ltda I      | Registro de Ac  | tuaciones                                            |                     | -           |            | $\times$ |
|---|---------------------------|-----------------|------------------------------------------------------|---------------------|-------------|------------|----------|
|   | Proceso Ver Opcione       | s Ayuda         |                                                      |                     |             |            |          |
|   |                           | 00              |                                                      |                     |             |            |          |
|   | No. Proceso: 7600         | 01 '  40        | ·  03 ·  031 ·  2016 ·                               | 00100 . 00          | Buscar F    | roceso     |          |
|   | > CALI (VALLE)            | , , > C         | IVIL MUNICIPAL                                       | > CIVIL             |             |            |          |
|   | Informacion Principal     | Sujetos Se      | ecretarja   De <u>s</u> pacho   <u>F</u> inalizacion |                     |             |            |          |
|   | Demandante:               | FEDERACIO       | N NACIONAL DE COMERCIANTES                           | Cédula: 89030       | 2157        |            |          |
|   | Demandado:                | EDWAR LUC       | UMLARARAT.                                           | Cédula: 94486       | 870         |            |          |
|   | Area:                     | 0003            | > Civil                                              |                     |             |            |          |
|   | <u>T</u> ipo de Proceso:  | 3006            | > De Ejecución                                       |                     | Fecha:      | 22/02/201  | E        |
|   | <u>C</u> lase de Proceso: | 3056            | > Ejecutivo Singular                                 | Ubicación: Archivo  | Central     | пп.mm.э;   | , I      |
|   | Su <u>b</u> clase:        | 3053            | > Por sumas de dinero                                | En: 0001 > Prin     | nera Instan | cia        |          |
|   | Tipo de <u>R</u> ecurso:  | 0000            | > Sin Tipo de Recurso                                | No Ver Proceso: 🔲   | Bjand       | quear todo |          |
|   | Despacho                  | Juez 08 Civil I | Municipal Ejecucion Sentencias Cali                  |                     |             |            |          |
|   | Asunto a tratar           |                 |                                                      |                     |             |            |          |
|   |                           |                 | Actuac                                               | iones de los Ciclos |             |            | _        |
|   |                           |                 |                                                      |                     |             |            |          |
|   |                           |                 |                                                      |                     |             |            |          |
|   |                           |                 | 5                                                    |                     |             |            | >        |
|   |                           |                 |                                                      |                     |             |            | -        |
|   |                           |                 |                                                      |                     |             |            |          |

| PAPAAREX11-IN4 | ELABORÓ<br>LÍDER DEL PROCESO  | APROBÓ<br>COMITÉ DEL SIGCMA ESPECIALIDAD | <b>REVISÓ</b><br>COORDINADOR NACIONAL DEL<br>SIGCMA |
|----------------|-------------------------------|------------------------------------------|-----------------------------------------------------|
| VERSIÓN<br>01  | CÓDIGO<br>FECHA<br>21-03-2022 | FECHA<br>25-03-2022                      | FECHA                                               |

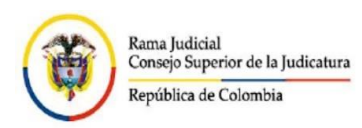

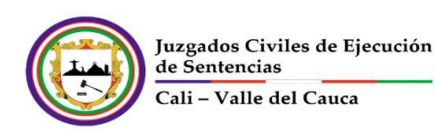

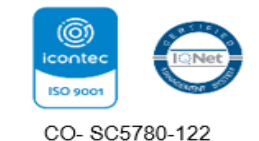

2. Se da click derecho en el botón ciclos asociados al proceso, seleccionando la actuación: Aactuaciones Oficina Civil Municipal de Ejecución, en las actuaciones de los ciclos se selecciona GDO desarchivar y sobre esta click izquierdo para registrar la actuación.

| 🛅 UniSoftware Ltda R                                                              | Registro de Actuaciones                       |                                                            | - 🗆                    | ×   |
|-----------------------------------------------------------------------------------|-----------------------------------------------|------------------------------------------------------------|------------------------|-----|
| Proceso Ver Opcione                                                               | s Ayuda                                       |                                                            |                        |     |
| No. Proceso: 7600                                                                 | 01 · 40 · 03 · 002 · 2                        | 017 00290 00                                               | <u>B</u> uscar Proceso |     |
| > CALI (VALLE)                                                                    | > CIVIL MUNICIPAL                             | > CIVIL                                                    |                        |     |
| Informacion Principal                                                             | Sujetos Secretarja De <u>s</u> pacho <u>E</u> | nalizacion                                                 |                        |     |
| Demandante:                                                                       | FINESA S.A                                    | Cédula: 80501                                              | 26105                  |     |
| Demandado:                                                                        | MONICA ANDREA GOMEZ                           | Cédula: 10606                                              | 47822                  |     |
| Area:                                                                             | 0003 > Civil                                  |                                                            | Easter, 02/05/201      |     |
| <u>T</u> ipo de Proceso:                                                          | 3006 > De Ejecución                           |                                                            | Hora : HH:MM:S         | S   |
| <u>C</u> lase de Proceso:                                                         | 3058 > Ejecutivo con Título                   | Ubicación: Archivo                                         | o Central              |     |
| Su <u>b</u> clase:                                                                | 0000 > Sin Subclase de Proce                  | so En: 0001 > Prin                                         | nera Instancia         |     |
| Tipo de <u>R</u> ecurso:                                                          | 0000 > Sin Tipo de Recurso                    | No Ver Proceso: 🥅                                          | Bjanquear todo         |     |
| Despacho                                                                          | Juez 04 Civil Municipal Ejecucion Sente       | ncias Cali                                                 |                        |     |
| Asunto a tratar                                                                   |                                               |                                                            |                        |     |
| E-P Actuaciones E<br>P Aactuacion<br>P Aactuacion<br>P Aactuacion<br>P Aactuacion | speciales: Ciclos                             | Actuaciones de los Ciclos<br>GDO Desarchivar<br>Registra A | Actuación              |     |
| Δautos De                                                                         | spacho Civil Municipal Fiecuciór 🎽            | < Dejar fija                                               | esta actuación         |     |
|                                                                                   |                                               | r                                                          |                        |     |
| Actuación/Ciclo:                                                                  |                                               |                                                            | Busca                  |     |
| Fecha de Desanote                                                                 |                                               |                                                            | 11:46 a.m. CAPS 1      | NUM |
|                                                                                   |                                               |                                                            |                        |     |

Al alimentar la información solo se modifica la anotación donde se consigna el código de usuario solicitante del desarchivo, la caja para el caso de los expedientes físicos o el mes para el caso de los expedientes electrónicos y el motivo del desarchivo.

3. Se da click derecho en el botón ciclos asociados al proceso, seleccionando la actuación: Aactuaciones Oficina Civil Municipal de Ejecución, en las actuaciones de los ciclos se selecciona GDO devolver archivo central y sobre esta click izquierdo para registrar la actuación.

|   | 🛅 UniSoftware Ltda        | Registro de Actuaciones                |                           | _                 |                        | $\times$ | D   | AaBb    |
|---|---------------------------|----------------------------------------|---------------------------|-------------------|------------------------|----------|-----|---------|
|   | Proceso Ver Opcion        | es Ayuda                               |                           |                   |                        |          | þ   | Énfasi: |
|   | ጅ                         |                                        |                           |                   |                        |          |     |         |
|   | No. Proceso: 760          | 01 · 40 · 03 · 002 ·                   | 2017 00290 00             | <u>B</u> uscar Pr | roceso                 |          |     |         |
|   | > CALI (VALLE)            | > CIVIL MUNICIPAL                      | > CIVIL                   |                   |                        |          |     |         |
|   | Informacion Principa      | I Sujetos Secretaria De <u>s</u> pacho | <u>F</u> inalizacion      |                   |                        |          |     |         |
|   | Demandante:               | FINESA S.A                             | Cédula: 805012            | 26105             |                        |          |     |         |
|   | Demandado:                | MONICA ANDREA GOMEZ                    | Cédula: 106064            | 17822             |                        |          |     |         |
|   | Area:                     | 0003 > Civil                           |                           |                   |                        |          | la  |         |
|   | <u>T</u> ipo de Proceso:  | 3006 > De Ejecución                    |                           | Fecha: I          | 03/05/201;<br>пп:мм.сс | <u> </u> | es  |         |
|   | <u>C</u> lase de Proceso: | 3058 > Ejecutivo con Títul             | o Ubicación: Archivo      | Central           | пп.мм.ээ               |          | ira |         |
|   | Subclase:                 | 0000 > Sin Subclase de Pr              | oceso En: 0001 > Prim     | era Instanc       | ia                     |          |     |         |
|   | Tipo de <u>R</u> ecurso:  | 0000 > Sin Tipo de Recurs              | :0 No Ver Proceso:        | Bjang             | uear todo              |          |     |         |
|   | Despacho                  | Juez 04 Civil Municipal Ejecucion Se   | entencias Cali            |                   |                        | - 11     |     |         |
|   | Asunto a tratar           |                                        |                           |                   |                        |          |     |         |
|   | Contractiones             | Especiales: Ciclos                     | Actuaciones de los Ciclos |                   |                        | ^        |     |         |
|   |                           | ones Oficina Ejecución Circuito        | GDU Devolver Archivo      | Registra A        | Actuación.             |          |     |         |
|   | <                         | espacho Civil Municipal Fiecuciór 🎽 🔊  | <                         | Dejar fija        | esta actua             | ición    |     |         |
|   | Actuación/Ciclo:          |                                        |                           |                   | Buscar                 |          |     |         |
| [ | Fecha de Desanote         |                                        | 1                         | 1:54 a.m.         | CAPS N                 | им /     |     |         |

Al alimentar la información se consigna el código de usuario

| PAPAAREX11-IN4 | ELABORÓ<br>LÍDER DEL PROCESO  | APROBÓ<br>COMITÉ DEL SIGCMA ESPECIALIDAD | <b>REVISÓ</b><br>COORDINADOR NACIONAL DEL<br>SIGCMA |  |
|----------------|-------------------------------|------------------------------------------|-----------------------------------------------------|--|
| VERSIÓN<br>01  | CÓDIGO<br>FECHA<br>21-03-2022 | FECHA<br>25-03-2022                      | FECHA                                               |  |

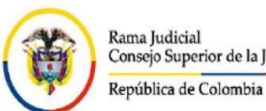

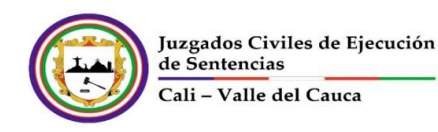

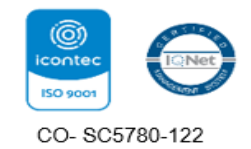

Para efectos del recaudo de expedientes bien para desarchivar o volver al archivo central se dispone un día de la semana con destino al archivo ubicado en las bodegas de Britilana y otro día para las bodegas de palacio de Justicia Pedro Elías Serrano Abadía.

4. A través de la plataforma INTRANET, se despliega la pestaña Gestión Documental luego se seleccionada la opción Archivo Central y dentro de esta la opción Entradas y Salidas Archivo Central.

| SIGCMA                               | Noticias de Interés                |                              |                             |            |  |
|--------------------------------------|------------------------------------|------------------------------|-----------------------------|------------|--|
| Expediente electrónico<br>(creación) | INFORMACIÓN                        | NFORMACIÓN IMPORTANTE CORREO |                             |            |  |
| Salidas no conformes                 | TIPO                               | TIPO CORREO                  |                             |            |  |
|                                      | Despachos comis                    | orios:                       | notificaciones              | s.epccali@ |  |
| Dirección                            | Tutelas:                           |                              | tutelas.epcca               | li@inpec.  |  |
| Gestión Documental                   | Habeas Corpus:<br>SIGCMA           |                              | juridica.epcca              | ali@inpec. |  |
| Notificaciones y                     | Archivo Central                    | Asign                        | ar Caja                     |            |  |
| Comunicaciones                       | Ejecutoria                         | Grabar Expedientes           |                             |            |  |
| Atención Público - Secretaría        | Consultas                          | Cerra                        | r Caja                      |            |  |
|                                      | Tutelas                            | Futelas Generar Rótulo       |                             |            |  |
| Depósitos Judiciales                 | Control de Memoriales Enviar cajas |                              |                             |            |  |
| Gestion Tecnológica                  | Consecutivos                       | Cons                         | ultas                       |            |  |
| Direccionamiento                     | Circulares                         | Entra<br>Archi               | das y Salidas<br>vo Central |            |  |

5. Se alimenta los campos con la información requerida y se da la opción buscar

|    | A DE CO           | REPUBLICA DE COLOMBIA<br>RAMA JUDICIAL DEL PODE<br>OFICINA DE APOYO PARA<br>CIVILES MUNICIPALES DE | A<br>ER PÚBLICO<br>LOS JUZGADO<br>EJECUCIÓN D | S<br>DE SENTENCIA |
|----|-------------------|----------------------------------------------------------------------------------------------------|-----------------------------------------------|-------------------|
| 2) | GENERA<br>EXPEDIE | CIÓN FORMATO DE S<br>ENTES AL ARCHIVO C                                                            | SALIDAS Y<br>ENTRAL                           | ENTRADAS DE       |
|    | Usuario:          | 9706                                                                                               |                                               |                   |
|    | Tipo:             | Entrada Actual 🖌                                                                                   |                                               |                   |
|    | Juzgado<br>No:    | Todos 🗸                                                                                            |                                               |                   |
|    | Desde:            | 15/03/2022                                                                                         | Hasta:                                        | 08/04/2022        |
|    | Buscar            |                                                                                                    |                                               |                   |
|    | Menú Prir         | ncipal                                                                                             |                                               |                   |

| PAPAAREX11-IN4 | ELABORÓ<br>LÍDER DEL PROCESO  | APROBÓ<br>COMITÉ DEL SIGCMA ESPECIALIDAD | REVISÓ<br>COORDINADOR NACIONAL DEL<br>SIGCMA |
|----------------|-------------------------------|------------------------------------------|----------------------------------------------|
| VERSIÓN<br>01  | CÓDIGO<br>FECHA<br>21-03-2022 | FECHA<br>25-03-2022                      | FECHA                                        |

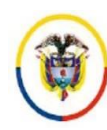

6.

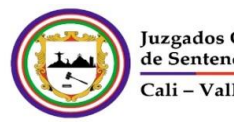

Juzgados Civiles de Ejecución de Sentencias Cali – Valle del Cauca

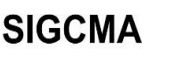

CO- SC5780-122

Una vez recaudada la relación de expedientes se imprime y se procede a su ubicación en el archivo central donde los funcionarios de esa dependencia firman en señal de recibido; tal listado se conserva en AZ en orden cronológico.

| CONSEJO SUPERIOR DE LA JUDICATURA<br>CONSEJO SUPERIOR DE LA JUDICATURA DEL VALLE DEL CAUCA<br>COMITE SECCIONAL DE ARCHIVO JUDICAL<br>DISTRITO JUDICIAL DE CALI<br>OFICINA JUDICIAL<br>Primato FSP004(V03) DEL PROTOCOLO DE SEGURIDAD: CONTROL DE<br>ENTRADA DE EXPEDIENTES |                                                                                         |                    |                                                    |                               |                  |        |                     |                         |                      |                    |                   |   |
|----------------------------------------------------------------------------------------------------|-----------------------------------------------------------------------------------------|--------------------|----------------------------------------------------|-------------------------------|------------------|--------|---------------------|-------------------------|----------------------|--------------------|-------------------|---|
| Emp                                                                                                    | leado responsabl                                                                        | e Oficina Judio    | cial:                                              |                               |                  |        |                     |                         |                      |                    |                   |   |
| Fect                                                                                                    | na: viernes, 08 de                                                                      | e abril de 2022    | 2                                                  |                               |                  |        |                     | Personal reque          | ido:                 |                    |                   |   |
|                                                                                                    |                                                                                         |                    |                                                    |                               |                  |        |                     |                         |                      |                    |                   |   |
| item                                                                                                    | Juzgado                                                                                 | Radicación         | Demandante                                         | Demandado                     | Bodega           | Caja   | Fecha de<br>archivo | Empleado del<br>Juzgado | Firma de<br>recibido | Hora de<br>Entrada | Hora de<br>Salida |   |
| 1                                                                                                    | 06 Civil<br>Municipal<br>Ejecucion<br>Sentencias Cali                                   | 016-2016-<br>00327 | CONJUNTO<br>RESIDENCIAL<br>CAÑAVERALES<br>SECTOR V | NUBIA<br>GOMEZ<br>OREJUELA    |                  |        | Jul 7 2017          |                         |                      |                    |                   |   |
|                                                                                                    |                                                                                         |                    |                                                    |                               |                  |        |                     |                         |                      |                    |                   | 4 |
|                                                                                                    | JUEZ / SECRETARIO JEFE DE OFICINA JUDICIAL JEFE DE ARCHIVO CENTRAL EMPLEADO RESPONSABLE |                    |                                                    |                               | 1                |        |                     |                         |                      |                    |                   |   |
|                                                                                                    |                                                                                         |                    |                                                    |                               |                  |        |                     |                         |                      |                    |                   |   |
| Fech                                                                                                    | a v hora                                                                                |                    | Llamada al                                         | Registro de<br>iuzgado, Teléi | busqueo<br>fono: | la y r | eporte              | Empleado                | v cargo que          | e recibe la ir     | nformación        |   |
|                                                                                                    |                                                                                         |                    |                                                    |                               |                  |        |                     |                         |                      |                    |                   |   |
|                                                                                                    | JUEZ / SECRE                                                                            | IARIO              | JEFE DE OFICI                                      | INA JUDICIAI                  | L JI             | FE D   | E ARCHIVO           | CENTRAL E               | MPLEADO F            | RESPONSA           | BLE OFJ.          |   |

7. Para los casos de expedientes desarchivados, una vez efectuado el recaudo, se ubica el proceso en el aplicativo Justicia XXI, con click derecho en el botón ciclos asociados al proceso se selecciona la actuación: Aactuaciones Oficina Civil Municipal de Ejecución, en las actuaciones de los ciclos se selecciona AGE Expediente Judicial Desarchivado y entregado y sobre esta click izquierdo para registrar la actuación.

| 🛅 UniSoftware Ltda R                                                         | egistro de Actuaciones                                             | – 🗆 X                                        |  |  |  |
|------------------------------------------------------------------------------|--------------------------------------------------------------------|----------------------------------------------|--|--|--|
| Proceso Ver Opciones                                                         |                                                                    |                                              |  |  |  |
|                                                                              |                                                                    |                                              |  |  |  |
| No. Proceso: 76001 * 40 * 03 * 002 * 2017 * 00290 * 00 <u>Buscar Proceso</u> |                                                                    |                                              |  |  |  |
| > CALI (VALLE)                                                               | > CIVIL MUNICIPAL                                                  | > CIVIL                                      |  |  |  |
| Informacion Principal                                                        | Sujetos Secretar <u>i</u> a De <u>s</u> pacho <u>F</u> inalizacion |                                              |  |  |  |
| Demandante:                                                                  | FINESA S.A                                                         | Cédula: 8050126105                           |  |  |  |
| Demandado:                                                                   | MONICA ANDREA GOMEZ                                                | Cédula: 1060647822                           |  |  |  |
| Area:                                                                        | 0003 > Civil                                                       |                                              |  |  |  |
| <u>T</u> ipo de Proceso:                                                     | 3006 > De Ejecución                                                | Fecha: 03/05/2017                            |  |  |  |
| <u>C</u> lase de Proceso:                                                    | 3058 > Ejecutivo con Título                                        | Ubicación: Archivo Central                   |  |  |  |
| Su <u>b</u> clase:                                                           | 0000 > Sin Subclase de Proceso                                     | En: 0001 > Primera Instancia                 |  |  |  |
| Tipo de <u>R</u> ecurso:                                                     | 0000 > Sin Tipo de Recurso                                         | No Ver Proceso: 🔲 🛛 🖉 🔲 📃                    |  |  |  |
| Despacho                                                                     | Juez 04 Civil Municipal Ejecucion Sentencias Cali                  |                                              |  |  |  |
| Asunto a tratar                                                              |                                                                    |                                              |  |  |  |
|                                                                              | peciales: Ciclos                                                   | iones de los Ciclos                          |  |  |  |
| 👘 🌔 🌔 Aactuacion                                                             | es Oficina Civil Municipal Ejecuciór                               | Expediente Judicial Desarchivado y Entregado |  |  |  |
| 🦳 🌔 🌔 Aactuacion                                                             | es Oficina Ejecución Circuito 🛛 📈 🚮 GDO                            | Desarchine                                   |  |  |  |
|                                                                              |                                                                    | Registra Actuación                           |  |  |  |
| <                                                                            | > <                                                                | Dejar fija esta actuación                    |  |  |  |
| Actuación/Ciclo: des                                                         | ar                                                                 | Buscar                                       |  |  |  |
| Fecha de Desanote                                                            |                                                                    | 2:48 p. m. CAPS NUM                          |  |  |  |

| PAPAAREX11-IN4 | ELABORÓ<br>LÍDER DEL PROCESO  | APROBÓ<br>COMITÉ DEL SIGCMA ESPECIALIDAD | <b>REVISÓ</b><br>COORDINADOR NACIONAL DEL<br>SIGCMA |  |
|----------------|-------------------------------|------------------------------------------|-----------------------------------------------------|--|
| VERSIÓN<br>01  | CÓDIGO<br>FECHA<br>21-03-2022 | FECHA<br>25-03-2022                      | FECHA                                               |  |

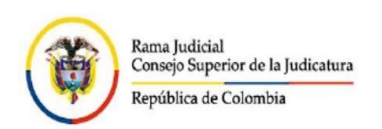

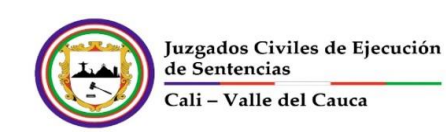

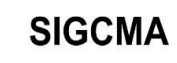

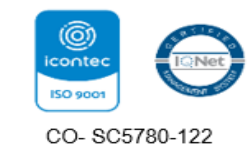

En la anotación se consigna el código del usuro que la efectúa y se procede a la nueva ubicación desplegando las opciones ofrecidas, seleccionando la que corresponda.

| 🖪, Actuación Desarrollo                                                                                                    |                                                                                                    | ×        |
|----------------------------------------------------------------------------------------------------|----------------------------------------------------------------------------------------------------|----------|
| Actuación a Registrar<br>AGE Expediente Judicia<br><u>F</u> echa Actuación: 08<br>Término<br><u>Sin Término</u> Té<br>Ti <u>e</u> ne Término | OBJOAJ2022 Registrado e Ubicación  Buscar por: Código Nombre 0000 Sin Ubicacion 0001 Despacho 0002 Secretaria 0003 Secretaria - Términos 0004 Archivo Gestión - Letra 0005 Secretaria - Oficios |          |
| <br>                                                                                                    | 0006 Secretaria - Telegramas<br>0007 Secretaria - Edictos                                                                                                    | <b>*</b> |
| Anotación:                                                                                                    | Aceptar                                                                                                    | Cancelar |
| ,<br>Ubicación: 0044                                                                                                    | Archivo Central Aceptar                                                                                                    | Cerrar   |

8. A través de la plataforma INTRANET, se despliega la pestaña Direccionamiento luego se selecciona la opción Nuevo y dentro de esta la opción por selección.

|                   | SIGCMA                               | Noticias de l             | nterés            |
|-------------------|--------------------------------------|---------------------------|-------------------|
|                   | Expediente electrónico<br>(creación) | INFORMACIÓN               | MPORTANTE COF     |
| 1                 | Salidas no conformes                 | TIPO<br>Despachos comisor | CORREO            |
|                   | Dirección                            | Tutelas:                  | tutelas.epccali@  |
| $\langle \rangle$ | Gestión Documental                   | Habeas Corpus:            | juridica.epccali( |
|                   | Notificaciones y<br>Comunicaciones   |                           |                   |
|                   | Atención Público - Secretaría        |                           |                   |
|                   | Depósitos Judiciales                 |                           |                   |
|                   | Gestion Tecnológica                  |                           |                   |
|                   | Direccionamiento                     | Anterior                  |                   |
|                   | Utilidades                           | Nuevo                     | Por área          |
|                   | Capacitación                         |                           | Por selección     |

| PAPAAREX11-IN4 | ELABORÓ<br>LÍDER DEL PROCESO  | APROBÓ<br>COMITÉ DEL SIGCMA ESPECIALIDAD | REVISÓ<br>COORDINADOR NACIONAL DEL<br>SIGCMA |  |
|----------------|-------------------------------|------------------------------------------|----------------------------------------------|--|
| VERSIÓN<br>01  | CÓDIGO<br>FECHA<br>21-03-2022 | FECHA<br>25-03-2022                      | FECHA                                        |  |

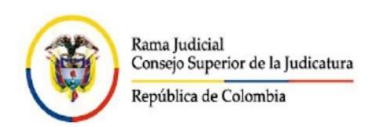

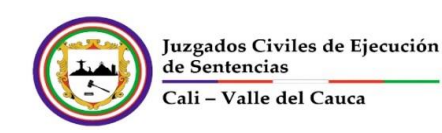

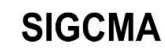

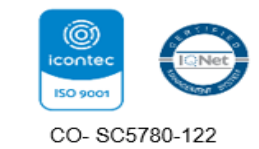

| Código de Usua<br>Despacho: | ario:<br>TODOS ✓             |                                                     |                                    |   |  |
|-----------------------------|------------------------------|-----------------------------------------------------|------------------------------------|---|--|
|                             |                              |                                                     |                                    |   |  |
| Actuaciones<br>Generales    | AGE Cita<br>Agendada         | AGE Expediente Judicial<br>Desarchivado y Entregado | AGE Memorial<br>Interrumpe Trámite |   |  |
| Atención<br>Público         | ATP Agendar Cita             | ATP Firmar y Enviar                                 | ATP Firmar Oficio                  |   |  |
| Citaduría 🗌 CIT Enviar      |                              |                                                     |                                    |   |  |
| Com. y Notif.               | CyN Elaborar<br>Aviso Remate | CyN Elaborar Oficio                                 | CyN Registrar<br>Providencia       | - |  |

Posterior se selecciona la opción AGE Expediente Judicial Desarchivado y entregado, con los criterios de fecha y forma de ordenado que corresponda y se ordena buscar, el listado que arroja esta búsqueda se imprime para proceder a la entrega del expediente al usuario solicitante quien firma en señal de recibido; tal listado se conserva en AZ en orden cronológico.

Los asistentes que componen el área Gestión Documental serán las responsables de cargar el sistema con el archivo histórico, acatando los parámetros establecidos en los numerales anteriores.

## **BIBLIOGRAFÍA**

Micrositio página de la Rama Judicial instructivo de implementación de TRD

| PAPAAREX11-IN4 | ELABORÓ<br>LÍDER DEL PROCESO  | APROBÓ<br>COMITÉ DEL SIGCMA ESPECIALIDAD | <b>REVISÓ</b><br>COORDINADOR NACIONAL DEL<br>SIGCMA |  |
|----------------|-------------------------------|------------------------------------------|-----------------------------------------------------|--|
| VERSIÓN<br>01  | CÓDIGO<br>FECHA<br>21-03-2022 | FECHA<br>25-03-2022                      | FECHA                                               |  |